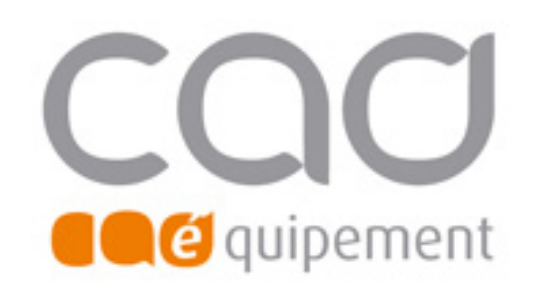

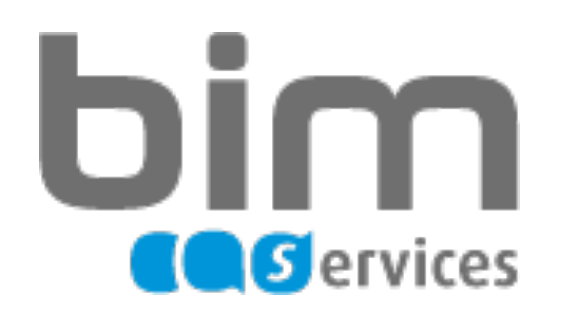

Cas n°1 Le NAS est déjà connecté

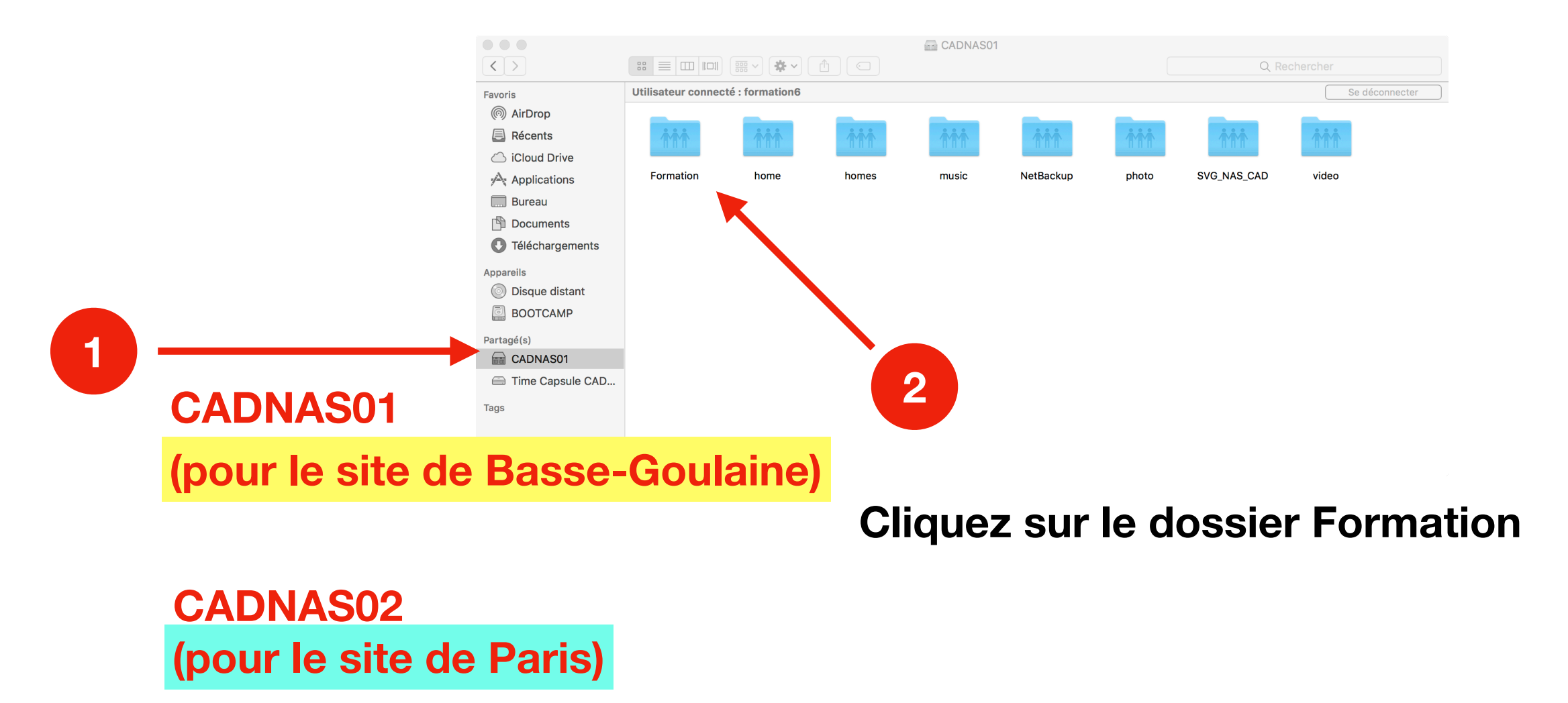

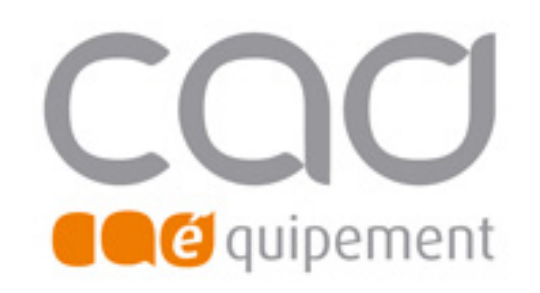

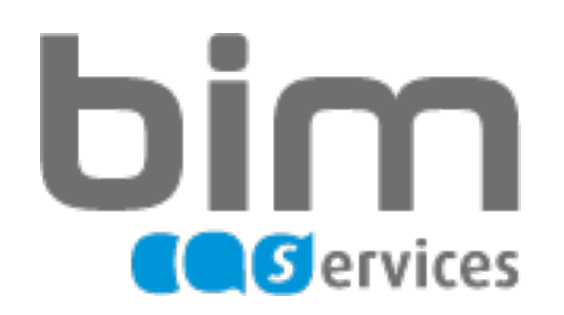

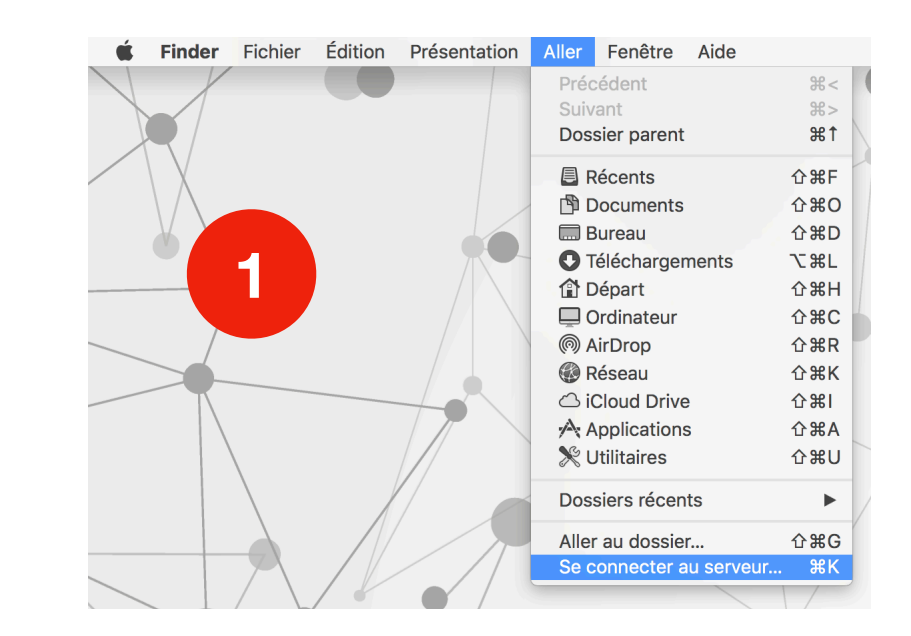

|                      | Connexion au serveur   |
|----------------------|------------------------|
| Adresse du serveur : |                        |
|                      | + @~                   |
| Serveurs favoris :   |                        |
|                      |                        |
| -                    |                        |
|                      |                        |
| ? Suppr              | Parcourir Se connecter |
| - Subbi              |                        |

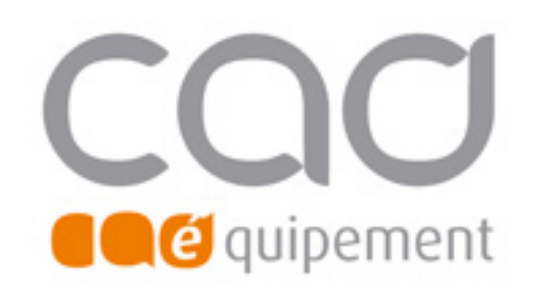

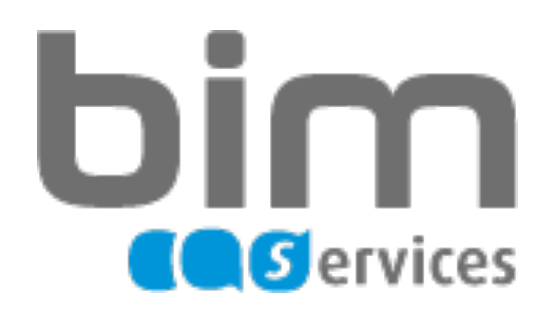

|   |                   | $\frown$                                             | CADI      | NAS01                                          |        |        |
|---|-------------------|------------------------------------------------------|-----------|------------------------------------------------|--------|--------|
|   | $\langle \rangle$ |                                                      | · * · A C |                                                | Q Rech | ercher |
| 3 | Favoris           | Réseau<br>Macintosh HD<br>Disque distant<br>BOOTCAMP | CADNASO1  | CADNASO1<br>Non connecté<br>Se connecter comme | ð      |        |
|   |                   |                                                      | 11        | П                                              | 11     |        |

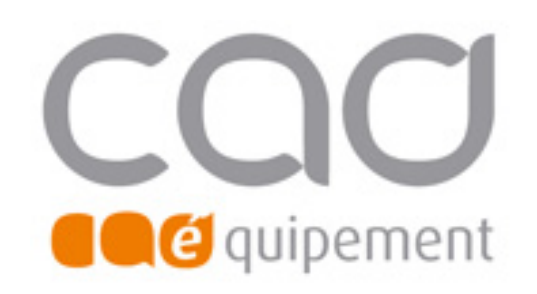

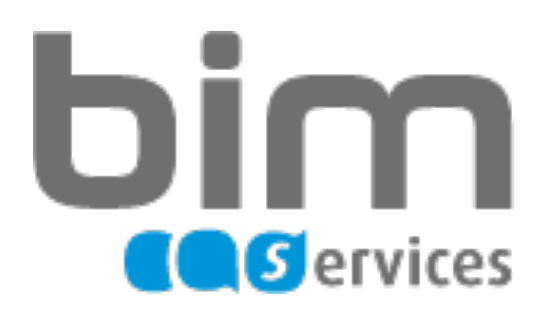

### Cas n°2 Le NAS n'est pas connecté

|   | Saisissez votre nom et votre mot de passe pour le serveur<br>« CADNAS01 ».<br>Se connecter comme : Invité<br>• Utilisateur référencé |
|---|----------------------------------------------------------------------------------------------------|
| 5 | Nom :       formation6         Mot de passe :       ●●●●●         ✓ Conserver ce mot de passe dans mon trousseau                     |
|   | Annuler Se connecter                                                                                                    |

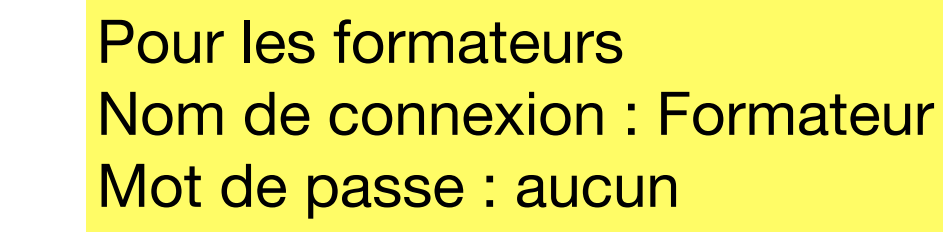

6

| 7           |              |  |  |
|-------------|--------------|--|--|
| Identifiant | Mot de passe |  |  |
| Formation1  | aucun        |  |  |
| Formation2  | aucun        |  |  |
| Formation3  | aucun        |  |  |
| Formation4  | aucun        |  |  |
| Formation5  | aucun        |  |  |
| Formation6  | aucun        |  |  |
| Formation7  | aucun        |  |  |
| Formation8  | aucun        |  |  |
| Formation9  | aucun        |  |  |
| Formation10 | aucun        |  |  |
| Formation11 | aucun        |  |  |

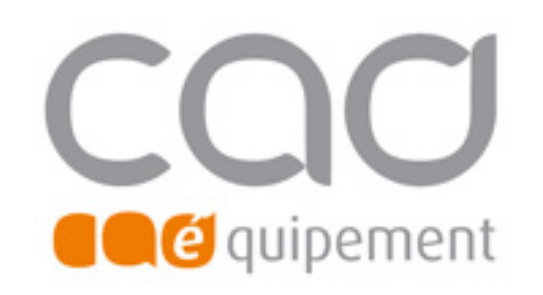

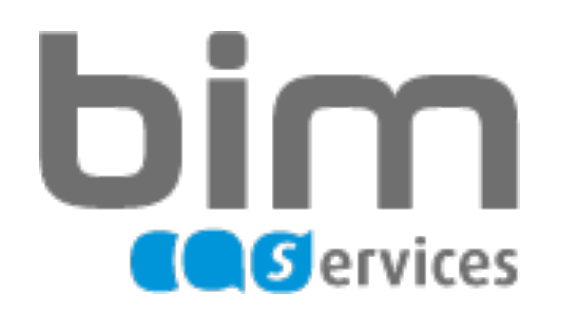

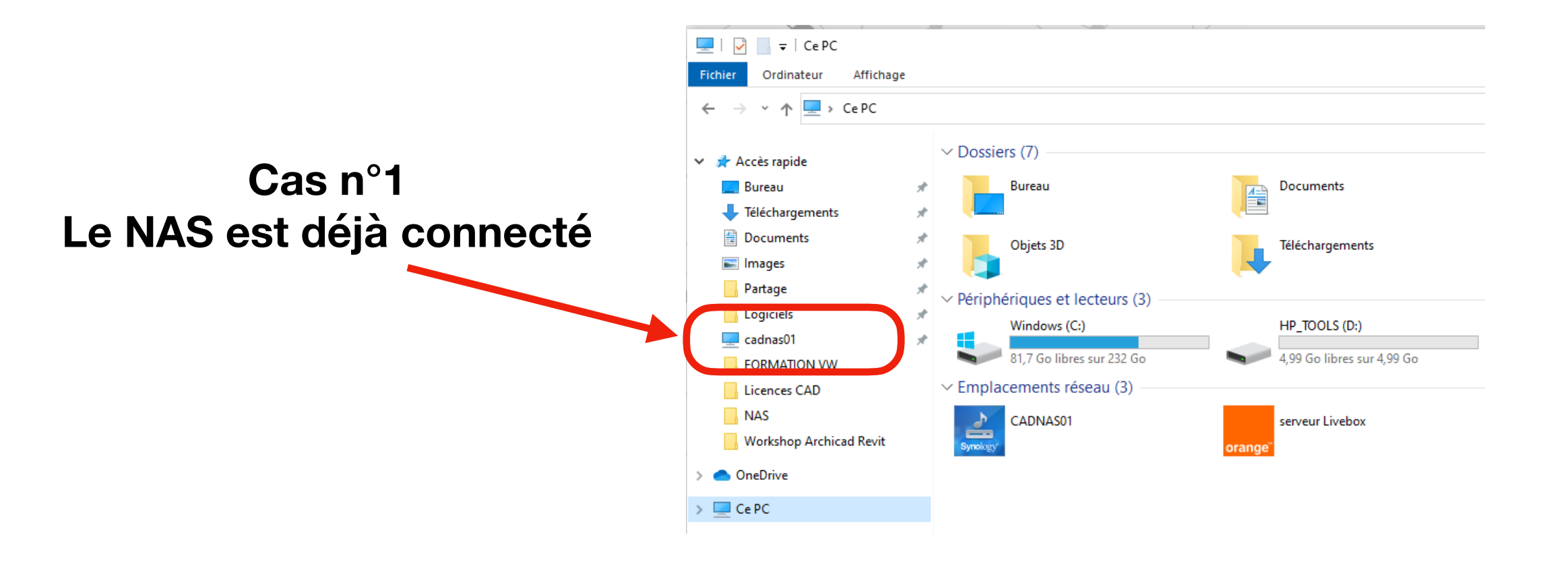

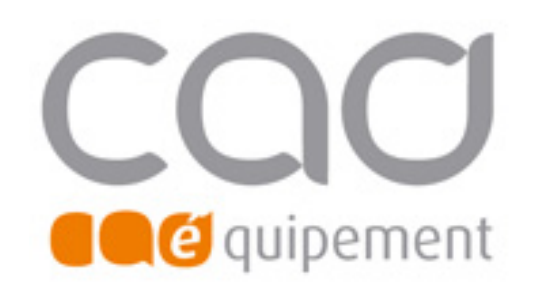

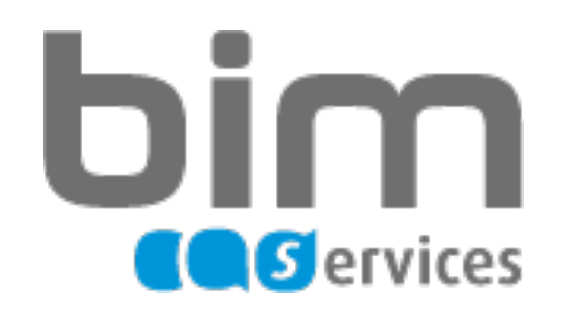

|   | Image: Image: Image | fichage                                                              |                                             |                                  |                          |
|---|----------------------------------------------------------------------------------------------------|----------------------------------------------------------------------|---------------------------------------------|----------------------------------|--------------------------|
| 1 | Propriétés Ouvrir Renommer                                                                                                    | Accéder au serveur<br>multimédia <del>•</del>                        | Connecter un<br>lecteur réseau <del>•</del> | Ajouter un<br>emplacement réseau | Ouvrir les<br>paramètres |
|   | Emplacement                                                                                                    | ×                                                                    | Réseau<br>Dureau                            |                                  | A-Document               |
|   | <ul> <li>Ajouter un emplacement réseau</li> <li>Bienvenue dans l'Assistant Ajout d'un emplacement réseau</li> <li>Cet Assistant vous permet de vous abonner à un service de stockage en ligne. V<br/>cet espace pour classer et partager vos documents à l'aide d'un navigateur Web<br/>Internet.</li> <li>Vous pouvez également utiliser cet Assistant pour créer un raccourci vers un site<br/>ou un emplacement réseau.</li> </ul>                                                                                                    | ous pouvez utiliser<br>et d'une connexion<br>G<br>e Web, un site FTP |                                             |                                  |                          |
| 2 | Sur                                                                                                    | want Annuler                                                         |                                             |                                  |                          |

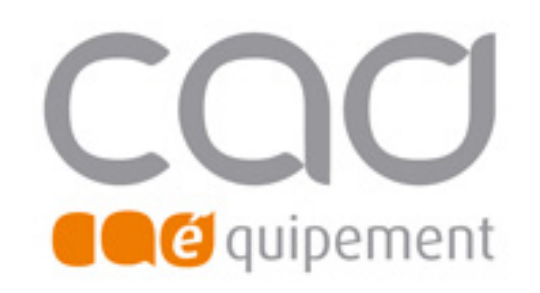

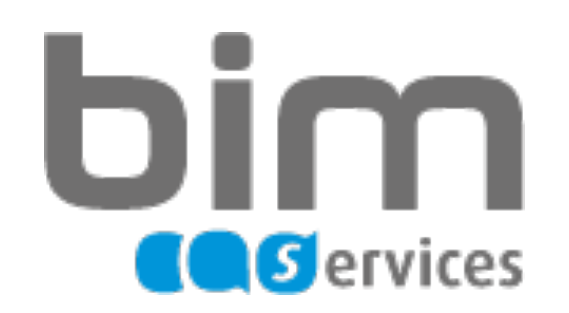

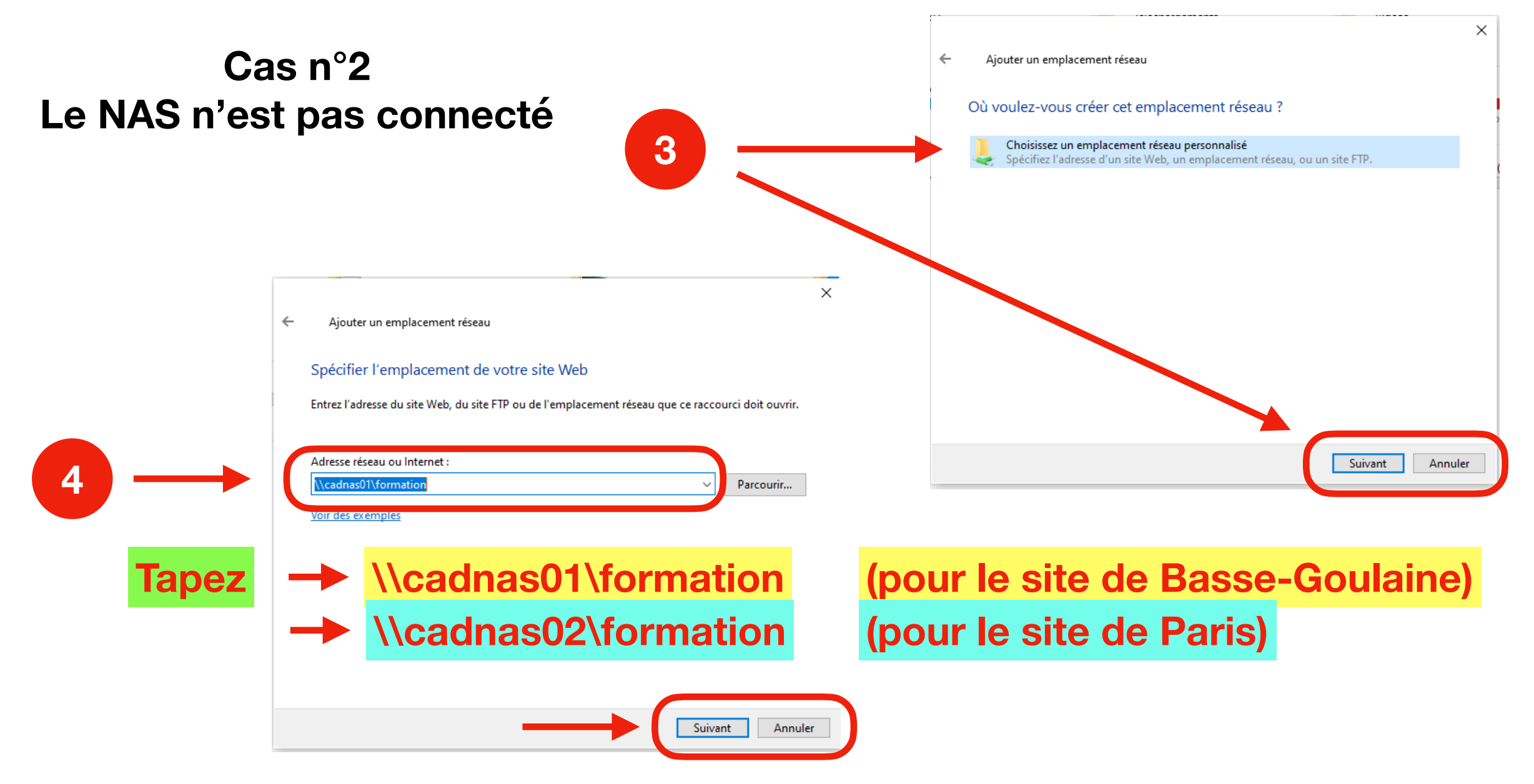

pour les clavier iMac : on obtient \ en tapant « touche option » à droite de la barre espace et touche « ! »

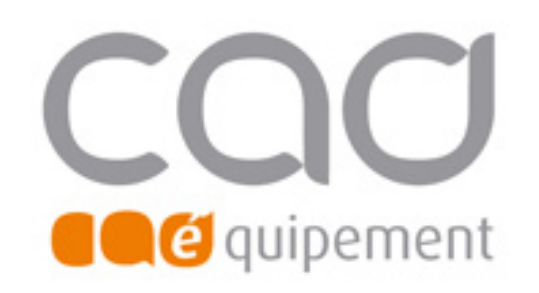

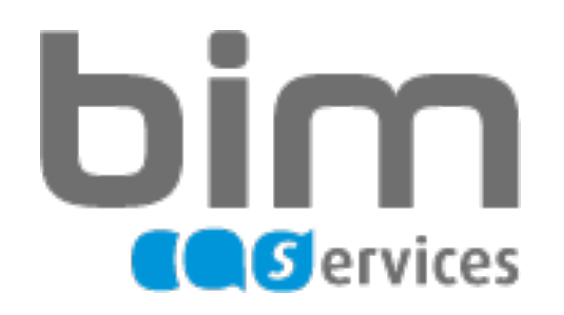

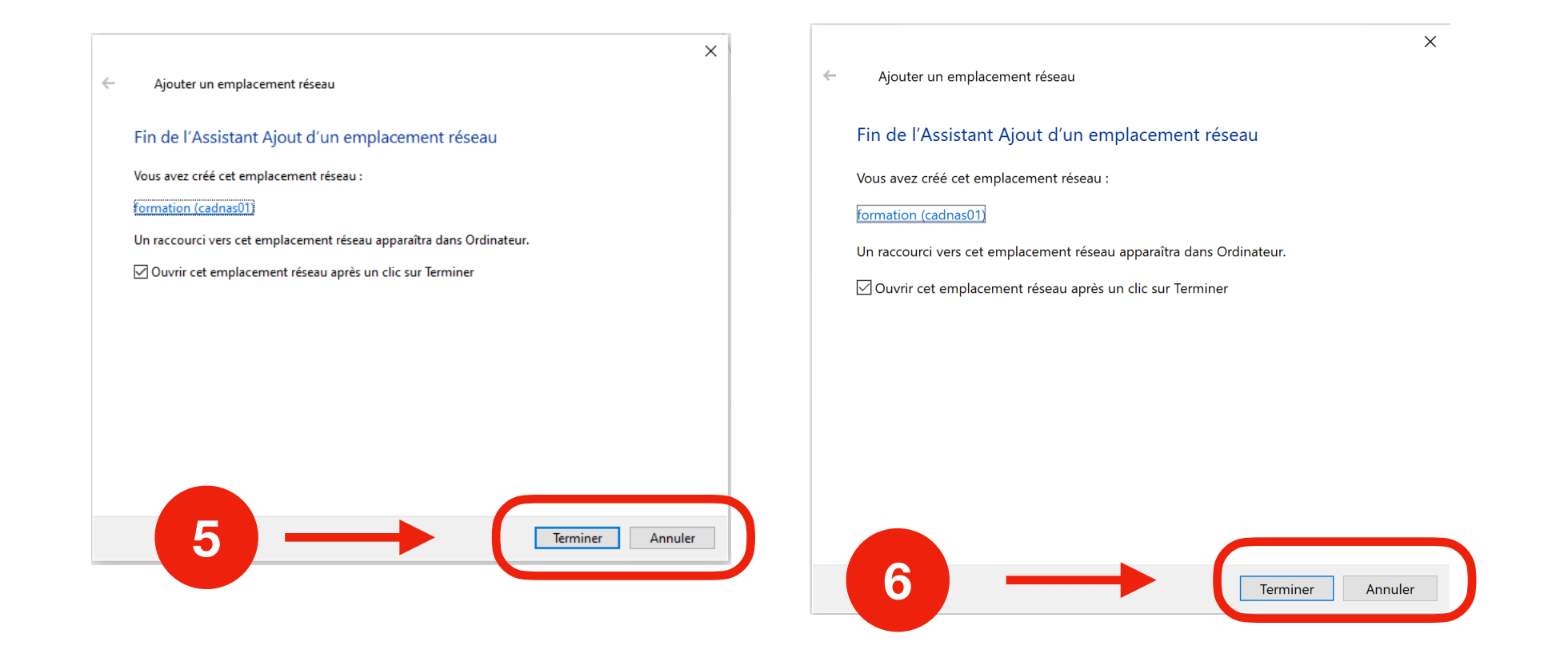

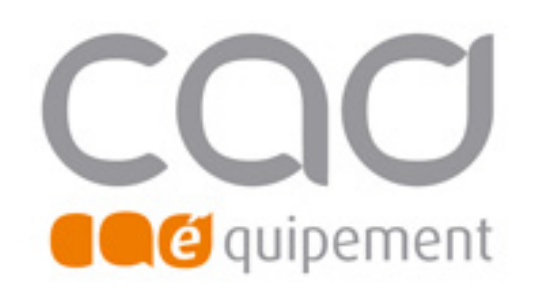

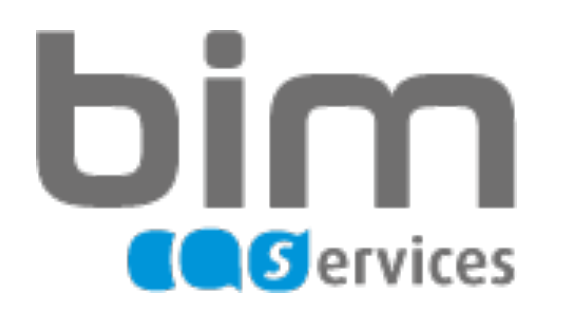

### Cas n°2 Le NAS n'est pas connecté

| Sécurité Windows                                                             | ×                      |  |  |
|------------------------------------------------------------------------------|------------------------|--|--|
| Entrer les informations d'identification réseau                              |                        |  |  |
| Entrez vos informations d'identification pour vous connecter à :<br>CADNAS01 |                        |  |  |
| Formation6                                                                   | ×                      |  |  |
| ••••                                                                         |                        |  |  |
| Mémoriser mes informations<br>d'identification                               | 5                      |  |  |
| Le nom d'utilisateur ou le mot de                                            | e passe est incorrect. |  |  |
| ОК                                                                           | Annuler                |  |  |
|                                                                              |                        |  |  |

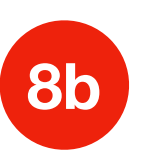

Pour les formateurs Nom de connexion : Formateur Mot de passe : aucun

| 8           |              |  |  |
|-------------|--------------|--|--|
| Identifiant | Mot de passe |  |  |
| Formation1  | aucun        |  |  |
| Formation2  | aucun        |  |  |
| Formation3  | aucun        |  |  |
| Formation4  | aucun        |  |  |
| Formation5  | aucun        |  |  |
| Formation6  | aucun        |  |  |
| Formation7  | aucun        |  |  |
| Formation8  | aucun        |  |  |
| Formation9  | aucun        |  |  |
| Formation10 | aucun        |  |  |
| Formation11 | aucun        |  |  |

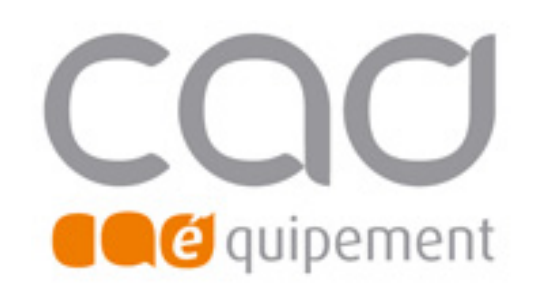

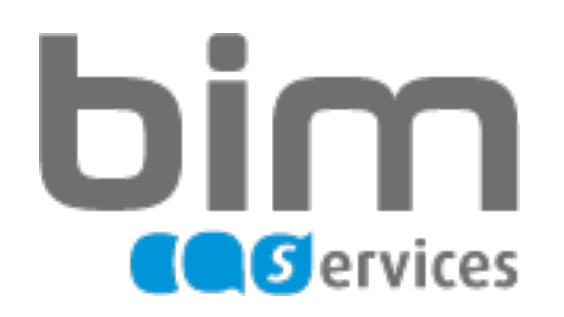

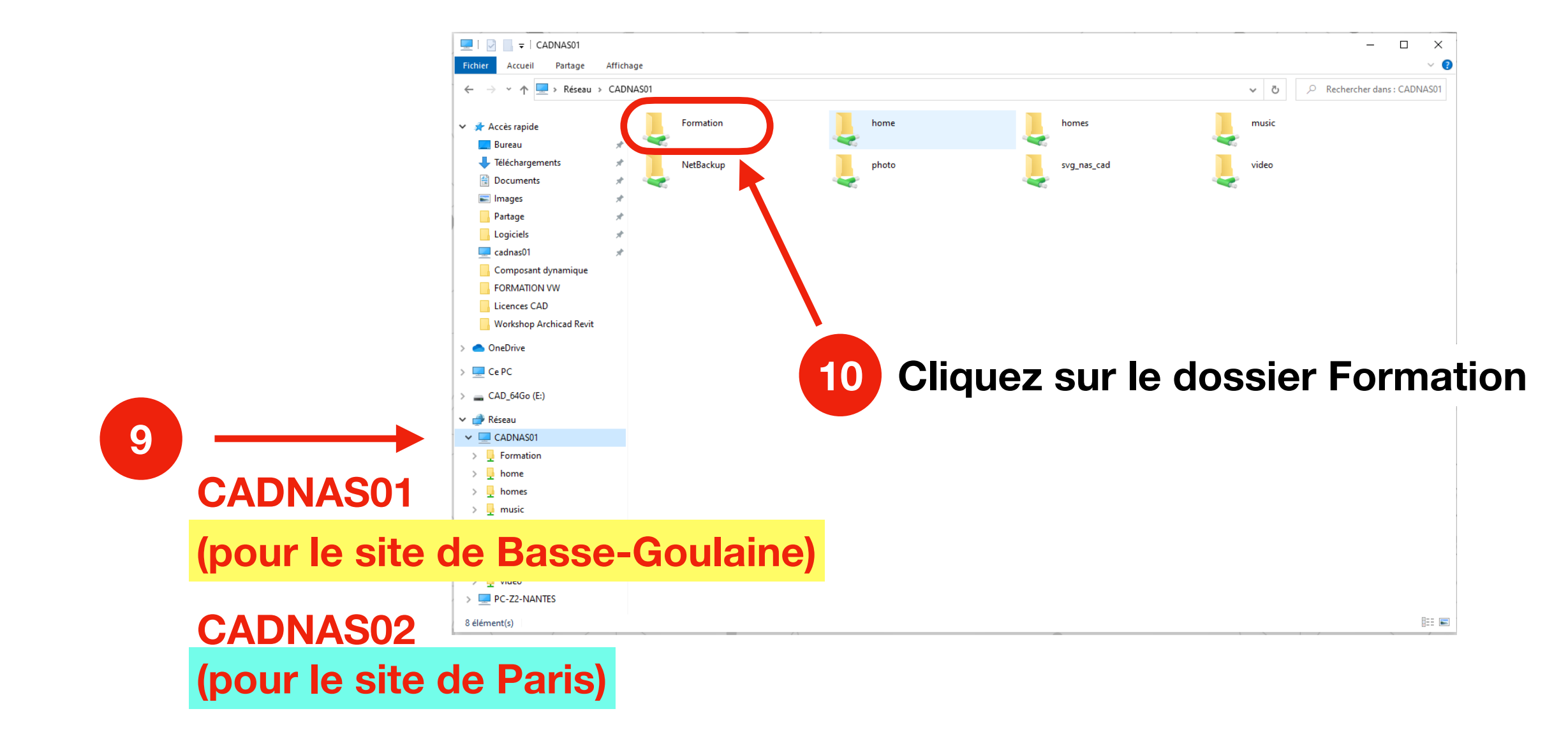